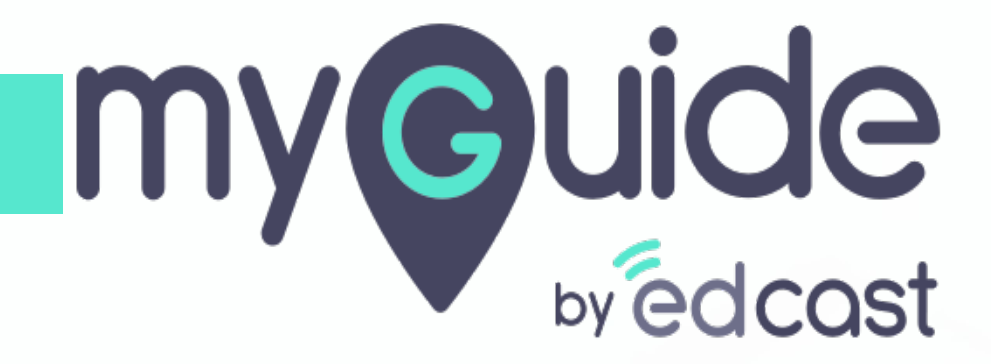

Manage Survey

myguide.org

1) Click the Insights portal button on the MyGuide panel; it will redirect you to MyGuide Insights and automatically log you in

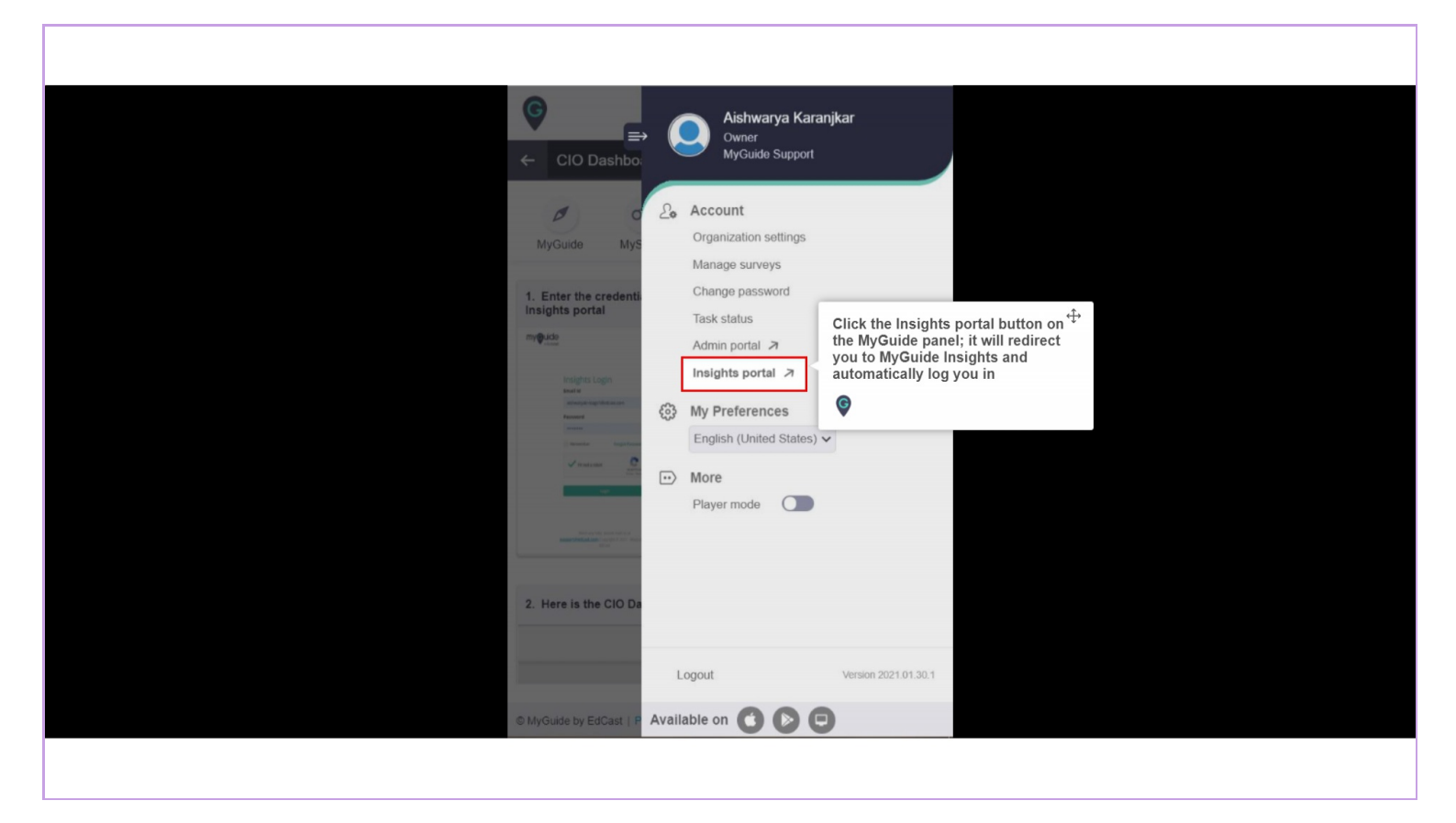

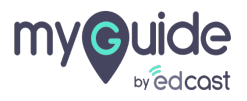

If you login via this link, you have to enter your admin credentials, select captcha and then log into the insights portal.

| <image/> <image/> | f you login via this link, you have to<br>enter your admin credentials, select<br>captcha and then log into the<br>sights portal. |
|----------------------------------------------------------------------------------------------------|----------------------------------------------------------------------------------------------------|
|                                                                                                    |                                                                                                    |

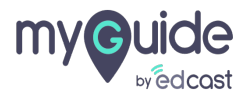

## Click on "Manage"

|                           | lytics Org Parag Test 🚯     |                         | EIII Ap                 | plication 🧱 Home              | P ParagOwner ∽        |
|---------------------------|-----------------------------|-------------------------|-------------------------|-------------------------------|-----------------------|
| CIO Dashboard             | You are here: <b>Survey</b> |                         |                         | 🛗 10 Feb 2                    | 2021 to 16 Feb 2021 🗸 |
| ញ្ច្រី Guide Insights 🛛 🗸 | Survey                      |                         |                         |                               | Export PDF            |
| 🗟 Survey 🔨                | SUDAV                       |                         |                         |                               |                       |
| 🖬 Stats                   |                             |                         |                         |                               | ~                     |
| lo Manage                 | G                           |                         |                         | 🔵 Positive 🛛 🔴 Neutral 🛛 🔴 Ne | egative               |
| 袋 Automation Insights 、 ~ |                             |                         |                         |                               |                       |
|                           | Counts                      |                         |                         |                               |                       |
|                           | C Kesb ouse                 |                         |                         |                               |                       |
|                           |                             |                         |                         |                               |                       |
|                           | 10 Feb 2021                 | 11 Feb 2021 12 Feb 2021 | 13 Feb 2021 14 Feb 2021 | 15 Feb 2021 16 Feb 20         | 21                    |
|                           |                             |                         |                         |                               |                       |
|                           | Summary                     |                         |                         |                               | C                     |
|                           | Survey Summary 🚯            |                         |                         |                               |                       |
|                           | Show Entries                |                         | Evr.                    | Coard                         |                       |
|                           |                             |                         |                         | ant I search                  | U I                   |

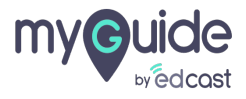

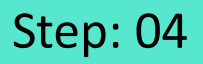

#### 1) Click on add icon

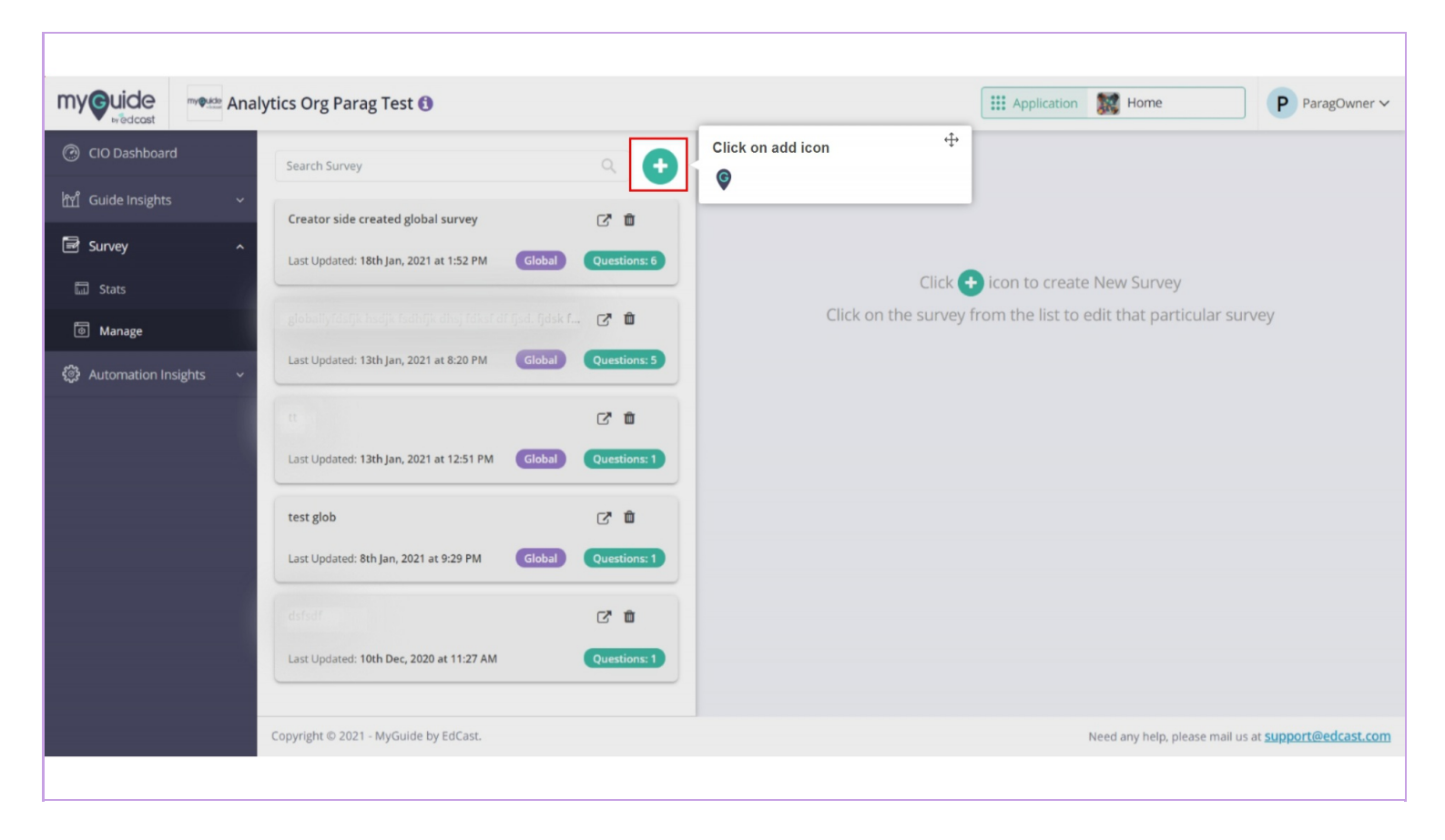

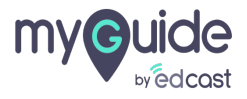

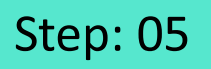

#### Enter title for survey

|                     | nalytics Org Parag Test ()            | Enter title for survey | ParagOwner ~                                                                                            |
|---------------------|---------------------------------------|------------------------|----------------------------------------------------------------------------------------------------|
| CIO Dashboard       | <ul> <li>Show List</li> </ul>         | Ģ                      |                                                                                                    |
| ㎡ Guide Insights    |                                       |                        |                                                                                                    |
| 🗟 Survey            | Survey Title*                         |                        | Mark as Global<br>(Available across all applications inside the account.<br>Mandatory for Exit Survey). |
| 🖬 Stats             | Labels                                |                        |                                                                                                    |
| Manage              |                                       |                        |                                                                                                    |
| Automation Insights | Select Type 🗸 Enter Your Que          | ston                   | Add<br>Page                                                                                             |
|                     | Copyright © 2021 - MyGuide by EdCast. |                        | Need any help, please mail us at <u>support@edcast.com</u>                                              |

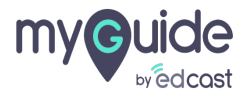

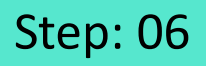

Marking the checkbox makes this survey available across all applications inside the account. It is mandatory for Exit Survey.

|                       | alytics Org Parag Test 🚯              | Applicatio | on 🐹 Home ParagOwner ~                                     |
|-----------------------|---------------------------------------|------------|------------------------------------------------------------|
| CIO Dashboard         | ♦ Show List                           |            |                                                            |
| ㎡ Guide Insights ~    | Survey Title*                         |            | Marking the checkbox makes this                            |
| 🗟 Survey ^            | feedback time                         |            | inside the account. It is mandatory for<br>Exit Survey.    |
| 🖬 Stats               | Labels                                |            | •                                                          |
| Manage                | Select a Label                        |            | Max 50 characters are allowed for label.                   |
| Automation Insights ~ | Select Type V Enter Your Question     |            |                                                            |
|                       | Copyright © 2021 - MyGuide by EdCast. |            | Need any help, please mail us at <u>support@edcast.com</u> |

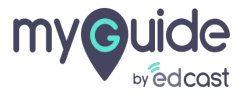

#### Enter labels here

To create a label, type at least 4 characters and hit enter

|                    | lytics Org Parag Test 🜖                                           |                                                             | PParagOwner ~                                                            |
|--------------------|-------------------------------------------------------------------|-------------------------------------------------------------|--------------------------------------------------------------------------|
| ⑦ CIO Dashboard    | ← Show List                                                       |                                                             |                                                                          |
| ㎡ Guide Insights ~ |                                                                   | Enter labels here                                           |                                                                          |
| 🗟 Survey ^         | Survey Title*<br>feedback time                                    | To create a label, type at least 4 characters and hit enter | Mark as Global<br>(Available across all applications inside the account. |
| 🖬 Stats            | Labels                                                            | (C)                                                         | Mandatory for Exit Survey).                                              |
| Manage             | Select a Label                                                    |                                                             | Max 50 characters are allowed for label.                                 |
|                    | Select Type  Enter Your Question Select Type  Enter Your Question | A<br>Pa                                                     | Add age                                                                  |

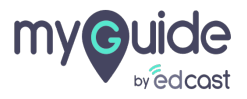

As soon as a label is added and we hover over it, a color palette appears from which we can select a color for our label

| my Guide              | my@uide Analy | tics Org Parag Test 🚯           |                                                                                | Applicat | tion 🐹 Home ParagOwner ~                                                                               |
|-----------------------|---------------|---------------------------------|--------------------------------------------------------------------------------|----------|----------------------------------------------------------------------------------------------------|
| CIO Dashboard         |               | ← Show List                     |                                                                                |          |                                                                                                    |
| ញ្ជាំ Guide Insights  | ~             | Survey Title*                   | As soon as a label is added and we                                             |          |                                                                                                    |
| 🗟 Survey              | ^             | feedback time                   | hover over it, a color palette appears<br>from which we can select a color for |          | Mark as Global<br>(Available across all applications inside the account.<br>Mandatory for Exit Survey) |
| 🖬 Stats               |               | Labels                          | G                                                                              |          | menatory for each out cy.                                                                              |
| Manage                |               | DEFAULT PALETTE:                |                                                                                |          |                                                                                                    |
| ද්ූීා Automation Insi | ights ~       |                                 |                                                                                |          | Max 50 characters are allowed for label.                                                               |
|                       |               | RECENT:                         |                                                                                |          |                                                                                                    |
|                       |               |                                 |                                                                                |          |                                                                                                    |
|                       |               |                                 |                                                                                | $\frown$ |                                                                                                    |
|                       |               |                                 |                                                                                |          |                                                                                                    |
|                       |               |                                 |                                                                                |          |                                                                                                    |
|                       |               |                                 |                                                                                | Page     |                                                                                                    |
|                       |               | Select Type 🗸 🛛 Er              | iter Your Question                                                             |          |                                                                                                    |
|                       |               | Copyright © 2021 - MyGuide by E | dCast.                                                                         |          | Need any help, please mail us at support@edcast.com                                                    |
|                       |               |                                 |                                                                                |          |                                                                                                    |

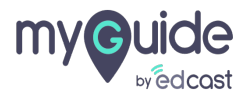

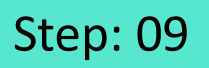

## Click on "Select Type"

| my uide Analytics Org Parag Test                                                                              | Home                            | P ParagOwner ~               |
|----------------------------------------------------------------------------------------------------|---------------------------------|------------------------------|
| CIO Dashboard     Labels                                                                                      | mandatory for Exit Survey).     |                              |
| 11 Guide Insights ~                                                                                           |                                 |                              |
| I Survey ∧                                                                                                    | Max 50 character                | s are allowed for label.     |
| Ta Stats                                                                                                    |                                 |                              |
| Manage                                                                                                    |                                 |                              |
| Automation Insights  Click on "Select Type" Click on "Select Type" Click on "Select Type  Enter Your Question | Add<br>Page                     |                              |
|                                                                                                    |                                 | Cancel                       |
| Copyright © 2021 - MyGuide by EdCast.                                                                         | Need any help, please mail us a | at <u>support@edcast.com</u> |

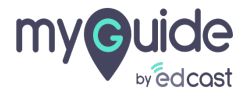

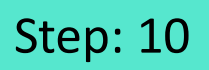

#### Select a question type from the six options

| my Guide Maly                     | tics Org Parag Test 🚯                                                                            | Home ParagOwner ~                                                                           |
|-----------------------------------|--------------------------------------------------------------------------------------------------|---------------------------------------------------------------------------------------------|
| <ul> <li>CIO Dashboard</li> </ul> | Labels                                                                                           | mandatory for Exit Survey).                                                                 |
| ㎡ Guide Insights 🗸 🗸              | fiedback                                                                                         |                                                                                             |
| 🗟 Survey ^                        |                                                                                                  | Max 50 characters are allowed for label.                                                    |
| 🖾 Stats                           |                                                                                                  |                                                                                             |
| 🖲 Manage                          |                                                                                                  |                                                                                             |
| Automation Insights ~             | Text<br>Single Select<br>Multi Select<br>Range<br>Yes-No<br>3 Star-Rating<br>Enter Your Question | Add<br>Page                                                                                 |
|                                   |                                                                                                  |                                                                                             |
|                                   | Copyright © 2021 - MyGuide by EdCast.                                                            | Need any help, please mail us at <a href="mailto:support@edcast.com">support@edcast.com</a> |
|                                   |                                                                                                  |                                                                                             |

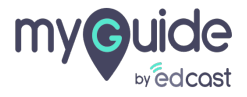

#### **Enter Your Question**

| my Guide Analytics Org Parag Test                                      | Home                         | P ParagOwner ~                 |
|------------------------------------------------------------------------|------------------------------|--------------------------------|
| ⑦ CIO Dashboard Labels                                                 | mandatory for Exit Survey).  |                                |
| YI Guide Insights ~                                                    |                              |                                |
| I Survey ∧                                                             | Max 50 charact               | ers are allowed for label.     |
| The Stats                                                              |                              |                                |
| Manage                                                                 |                              |                                |
| Automation Insights ✓ Enter Your Question Yes-No ✓ Enter Your Question | Add<br>Page                  | Cancel                         |
| Copyright © 2021 - MyGuide by EdCast.                                  | Need any help, please mail u | s at <u>support@edcast.com</u> |

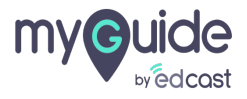

1) You will get options for every type of survey you select, or you can add a custom question

| myouide Analytics Org Parag | Test 🚯                                                                                                    | Home                        | P ParagOwner                        |
|-----------------------------|----------------------------------------------------------------------------------------------------|-----------------------------|-------------------------------------|
| CIO Dashboard Labels        |                                                                                                    | Mandatory for Exit Survey). |                                     |
| M Guide Insights ~          |                                                                                                    |                             |                                     |
| Survey ^                    |                                                                                                    | Max 50 ch                   | haracters are allowed for label.    |
| Stats                       |                                                                                                    |                             |                                     |
| Manage                      |                                                                                                    |                             |                                     |
| ෯ Automation Insights - ~   |                                                                                                    |                             |                                     |
|                             | You will get options for every type of<br>survey you select, or you can add a<br>custom question                   | Add<br>Page                 |                                     |
| Yes-No                      | Enter Your Question                                                                                                |                             |                                     |
|                             | Did you like the guide?<br>Will you suggest the guide to your friends?<br>Did guide help you accomplish your goal? | Confirm                     | Cancel                              |
| Copyright © 2021 - N        | tyGuide by EdCast.                                                                                                 | Need any help, please m     | nail us at <u>support@edcast.co</u> |

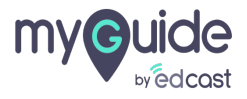

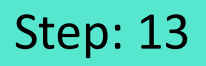

1) You can add up to 10 questions on each page

2) You can add a new question by clicking on "Add Page," or you can add a new question on the previous page itself

| myouide Mal                | ytics Org Parag Test 🚯                                                                              | Home ParagOwner ~                                                                                              |
|----------------------------|----------------------------------------------------------------------------------------------------|----------------------------------------------------------------------------------------------------|
| CIO Dashboard              | ♦ Show List                                                                                         |                                                                                                    |
| ក្ម្រាំ Guide Insights 🛛 🗸 | Survey Title*                                                                                       |                                                                                                    |
| 🗟 Survey 🔷 🔨               | Survey Title                                                                                        | Arrk as Global (Available across all applications inside the account.                                          |
| 🖬 Stats                    | Labels                                                                                              | Mandatory for Exit Survey).                                                                                    |
| 💿 Manage                   | Select a Label                                                                                      | Max 50 characters are allowed for label.                                                                       |
| Automation Insights ~      | You can add up to 10 questions on<br>each page<br>Ves-No v Did guide help you accomplish your goal? | You can add a new question by ticking on "Add Page," or you can add a new question on the previous page itself |
|                            | Copyright © 2021 - MyGuide by EdCast.                                                               | Need any help, please mail us at <u>support@edcast.com</u>                                                     |
|                            | Copyright © 2021 - MyGuide by EdCast.                                                               | Need any help, please mail us at <u>support@edcast.com</u>                                                     |

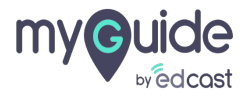

#### Click on "Confirm"

| myouide Analytics Org Parag Test ()                                   | Application 🐹 Home          | P ParagOwner ~            |
|-----------------------------------------------------------------------|-----------------------------|---------------------------|
| O CIO Dashboard     Labels                                            | mandatory for Exit Survey). |                           |
| i앱 Guide Insights ~                                                   |                             |                           |
| B Survey ∧                                                            | Max 50 characte             | rs are allowed for label. |
| 🖬 Stats                                                               |                             |                           |
| Manage  I.  In  I  I  I  I  I  I  I  I  I  I  I  I                    |                             |                           |
| <ul> <li>Automation Insights </li> <li>Yes ه</li> <li>No ه</li> </ul> | Add<br>Page                 |                           |
| Select Type V Enter Your Question                                     | Click on "Confirm"          | Cancel                    |

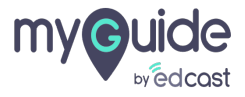

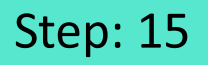

#### You can add or delete more surveys from here

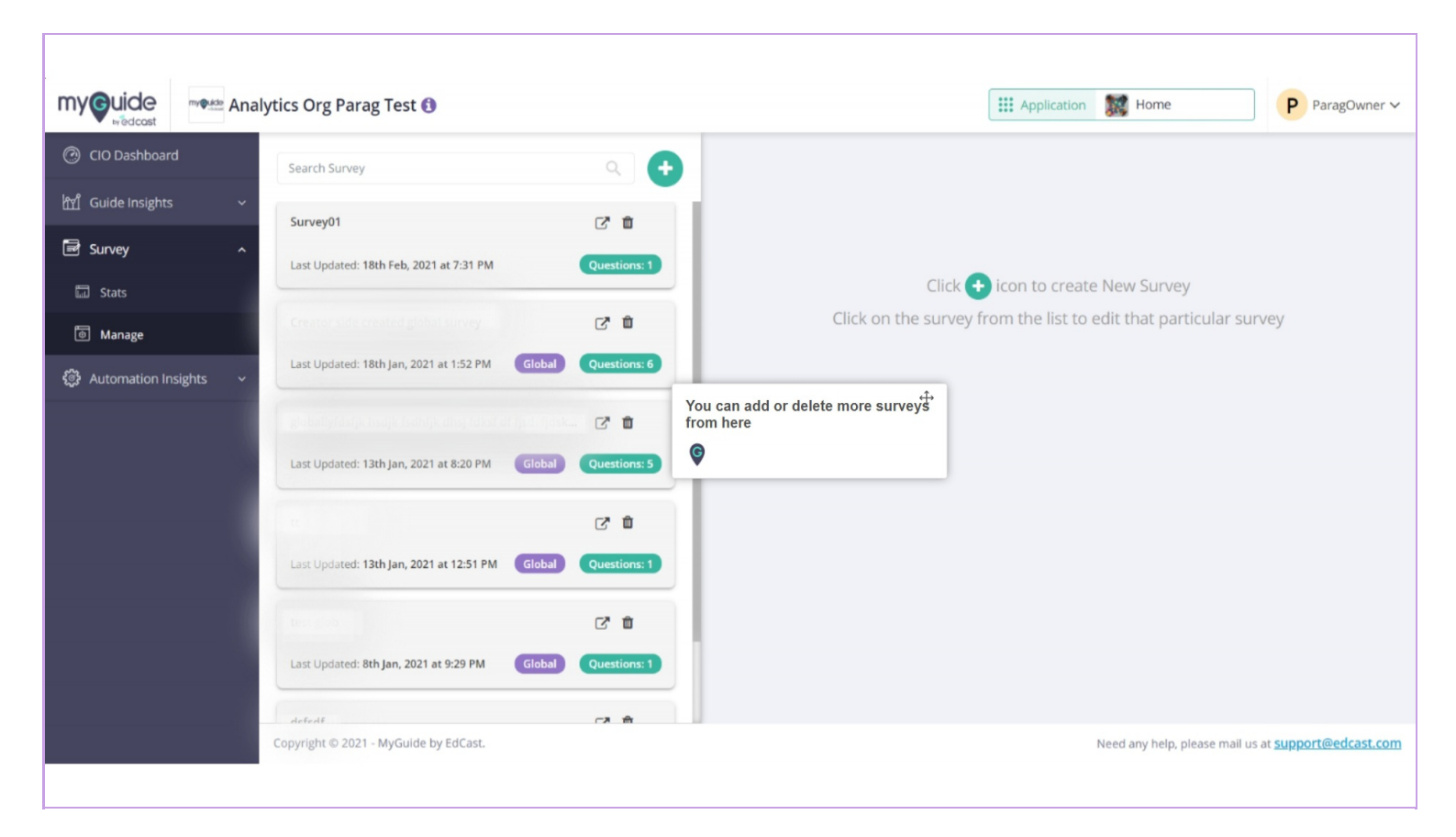

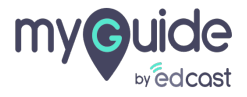

#### 1) Click on redirection icon

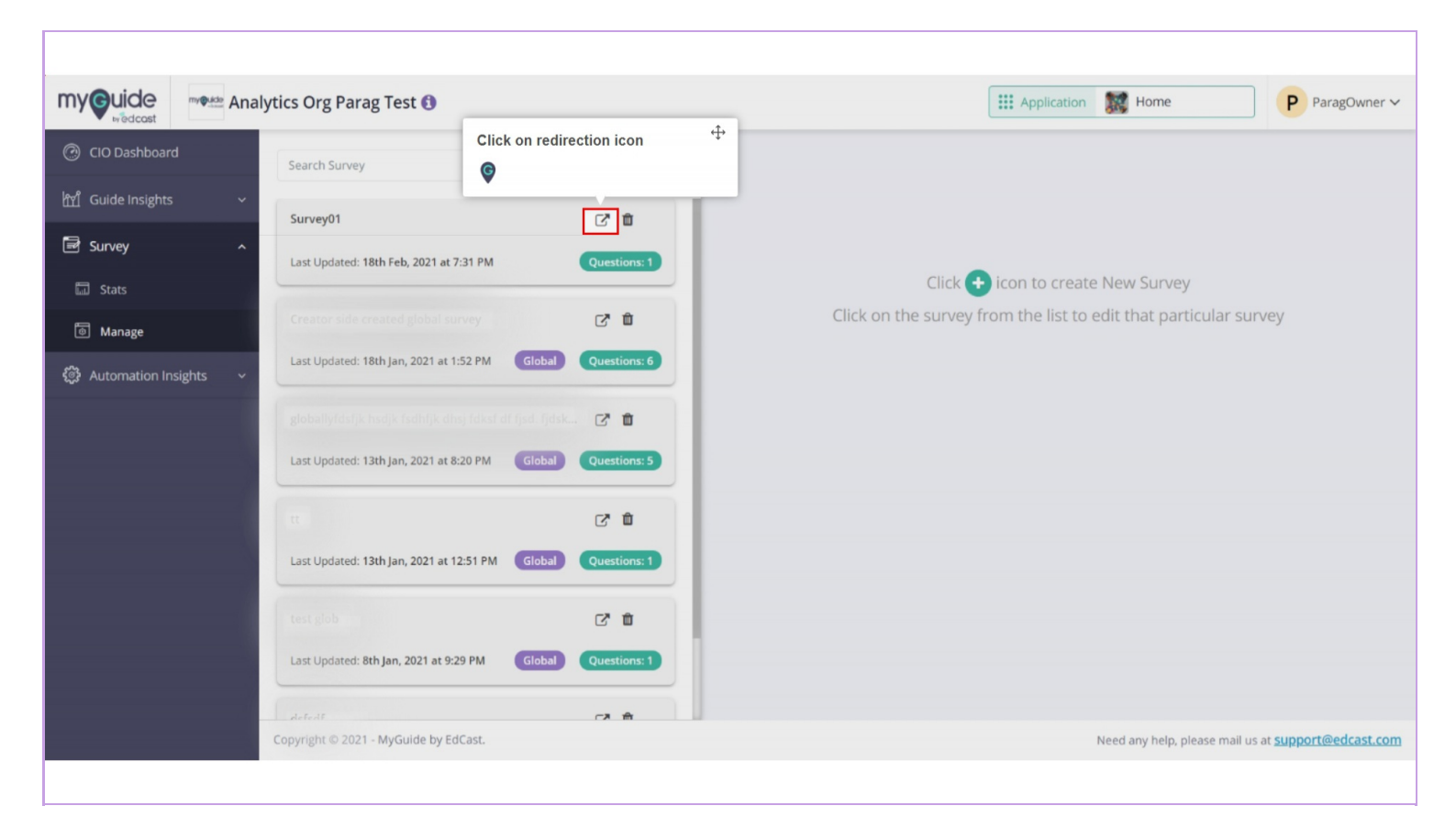

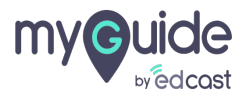

You can copy the survey link from here and share with anyone

| Analytics Org Parag Test ()                                                    | ParagOwner 🗸  |
|--------------------------------------------------------------------------------|---------------|
| CIO Dashboard                                                                  |               |
| Survey Name           Survey Name                                              |               |
| Survey01 Survey01 You can copy the survey link from                            |               |
| Stats         Image: Stats                                                     |               |
| Manage     Creator side created global       Link Expires                      |               |
| Automation Insights v                                                          |               |
| globallyfdsfjk hsdjk fsdhfjk                                                   |               |
| Last Updated: 13th Jan, 2021 at 8:20 PM Global Questions: 5                    |               |
|                                                                                |               |
| Last Updated: 13th Jan, 2021 at 12:51 PM Global Questions: 1                   |               |
| test glob                                                                      |               |
| Last Updated: 8th Jan, 2021 at 9:29 PM Global Questions: 1                     |               |
| defeat CP m                                                                    |               |
| Copyright © 2021 - MyGuide by EdCast. Need any help, please mail us at support | rt@edcast.com |

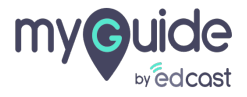

#### When you share the survey link, it will open on a new webpage

These survey links are very easy to share with the public.

| byedcost                              | When you share the survey link, it <sup>4</sup><br>will open on a new webpage<br>These survey links are very easy to<br>share with the public. |                                                     |
|---------------------------------------|----------------------------------------------------------------------------------------------------|-----------------------------------------------------|
|                                       | Did you like the guide?<br>Yes<br>No                                                                                                    |                                                     |
|                                       | Page 1 of 1 Submit                                                                                                    |                                                     |
| Copyright © 2020 - MyGuide by EdCest. |                                                                                                    | Need any help, please mail us at support@edcast.com |

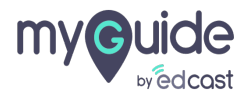

1) If you want the link to expire after sometime, then select "Custom" from this dropdown

|                           | alytics Org Parag Test 🚯                |                                                        |                                                      | Application 🔣 Home         | ParagOwner ~                         |
|---------------------------|-----------------------------------------|--------------------------------------------------------|------------------------------------------------------|----------------------------|--------------------------------------|
| ⑦ CIO Dashboard           | Search Survey                           | Share Survey                                           |                                                      | ×                          |                                      |
| ㎡ Guide Insights ~        |                                         | Survey Name                                            |                                                      | _                          |                                      |
| 🗟 Survey 🔷                | Survey01                                | Surveyor                                               |                                                      |                            |                                      |
| 🗔 Stats                   | Last Updated: 18th Feb, 2021            | https://analytics-qa.guideme.io/public/v               | 1/sentiment/response/44599150a2d4791aa6              | 98 👔 n to create New Surve |                                      |
| 💿 Manage                  | Creator side created global             | Allow Anonymous View (Option av     Link Expires Never | If you want the link to expire after                 | the list to edit that pa   |                                      |
| 🕄 Automation Insights 🗸 🗸 | Last Updated: 18th Jan, 2021 a          | Never                                                  | sometime, then select "Custom"<br>from this dropdown | _                          |                                      |
|                           | globallyfdsfjk hsdjk fsdhfjk            |                                                        | ©                                                    |                            |                                      |
|                           | Last Updated: 13th Jan, 2021 a          | t 8:20 PM Global Questions: 5                          |                                                      |                            |                                      |
|                           | tt                                      | C* 0                                                   |                                                      |                            |                                      |
|                           | Last Updated: 13th Jan, 2021 a          | t 12:51 PM Global Questions: 1                         |                                                      |                            |                                      |
|                           |                                         |                                                        |                                                      |                            |                                      |
|                           | test glob                               |                                                        |                                                      |                            |                                      |
|                           | Last Opdated: ath Jan, 2021 at          | Global Questions: 1                                    |                                                      |                            |                                      |
|                           | defedf<br>Copyright © 2021 - MyGuide by | EdCast.                                                |                                                      | Need any help,             | please mail us at support@edcast.com |
|                           |                                         |                                                        |                                                      |                            |                                      |

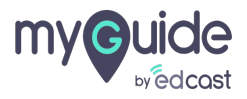

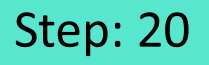

#### Select a date from here

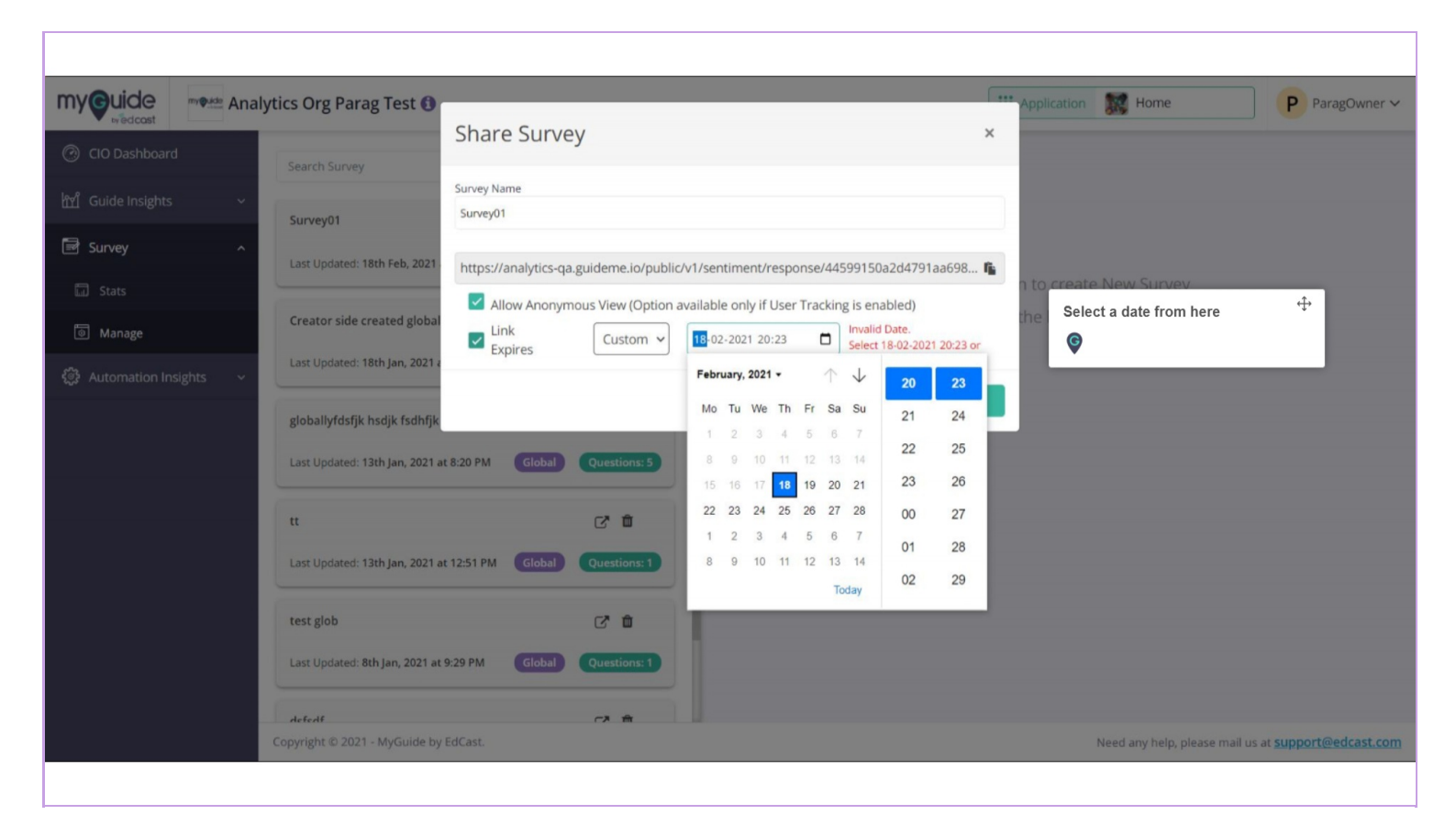

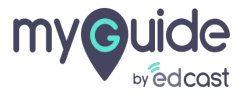

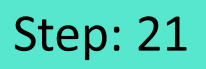

#### Click on "Close"

|                       | nalytics Org Parag Test 🚯               |                                              |                                    | Application 🐹 Home Parago                     | wner 🗸  |
|-----------------------|-----------------------------------------|----------------------------------------------|------------------------------------|-----------------------------------------------|---------|
| CIO Dashboard         | Search Survey                           | Share Survey                                 |                                    | ×                                             |         |
| ㎡ Guide Insights      | ~                                       | Survey Name                                  |                                    |                                               |         |
| 🗟 Survey              | Survey01                                | Surveyor                                     |                                    |                                               |         |
| 🖬 Stats               | Last Updated: 18th Feb, 2021            | https://analytics-qa.guideme.io/public/v1/se | entiment/response/44599150a2d4791a | aa698 📭                                       |         |
| 💿 Manage              | Creator side created global             | Allow Anonymous View (Option availal         | 02-2021 03:14                      | the list to edit that particular survey       |         |
| 🞲 Automation Insights | Last Updated: 18th Jan, 2021 a          |                                              |                                    | Click on "Close"                              |         |
|                       | globallyfdsfjk hsdjk fsdhfjk            |                                              | , c                                | close 🦉                                       |         |
|                       | Last Updated: 13th Jan, 2021 a          | t 8:20 PM Global Questions: 5                |                                    |                                               |         |
|                       | T                                       | C2 m                                         |                                    |                                               |         |
|                       | Last Updated: 13th Jan, 2021 a          | t 12:51 PM Global Questions: 1               |                                    |                                               |         |
|                       |                                         |                                              |                                    |                                               |         |
|                       | test glob                               |                                              |                                    |                                               |         |
|                       | Last Updated: 8th Jan, 2021 at          | 9:29 PM Global Questions: 1                  |                                    |                                               |         |
|                       | defedf<br>Copyright © 2021 - MyGuide by | EdCast.                                      |                                    | Need any help, please mail us at support@edra | ast.com |
|                       |                                         |                                              |                                    | una na kana kana unu an na sakika za ana      |         |

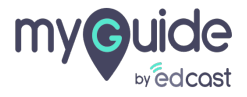

## This survey is available in the creator extension, just like the usual way.

| my juide         | my@uide Ana | alytics Org Parag Test 🚯                                                    | 🔝 Hom      | e                     | P ParagOwner ~   |
|------------------|-------------|-----------------------------------------------------------------------------|------------|-----------------------|------------------|
| CIO Dashboard    |             | You are here: Survey                                                        |            | 12 Feb 2021           | to 18 Feb 2021 🗸 |
| ㎡ Guide Insights |             | Survey                                                                      |            |                       | Export PDF       |
| 🗟 Survey         |             | Suprov                                                                      |            |                       | ~                |
| 🖬 Stats          |             | Survey                                                                      |            |                       | ~                |
| 🖲 Manage         |             | Activity 💿                                                                  | Positive   | 🔴 Neutral 🛛 🔴 Negativ | 3                |
|                  | ights ~     | This survey is available in the creator extension, just like the usual way. | 7 Feb 2021 | 18 Feb 2021           |                  |
|                  |             | Summary                                                                     |            |                       | 0                |
|                  |             | Survey Summary 🕕                                                            |            |                       |                  |
|                  |             | Show Entries                                                                | Search     |                       | 0                |
|                  |             |                                                                             |            |                       |                  |

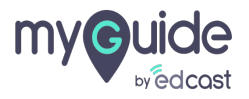

# Thank you

myguide.org

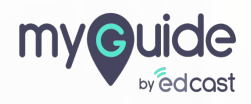